## バイオインフォマティクスへの招待 ~高速シーケンサーと RNA-Seq~(講義・実習) Introduction of Bioinformatics - Next Generation Sequencer and RNA-seq (Lecture/Practice in Japanese)

門田 陽介・芦原 貴司 (情報総合センター・医療情報部) Yosuke Kadota, Takashi Ashihara (Information Technology and Management Center)

この講義・実習では、高速シーケンサーによる塩基配列の読み取りの原理を概説し、得られ た膨大な塩基配列データから遺伝子の発現解析(RNA-Seq)を行う手法について、実際にマ ルチメディアセンターの PC を各自が使ってハンズオンで学ぶ。

We will show you outline the principles of sequence reading by high-speed sequencers, and let you know how to analysis gene expression (RNA-Seq) from the huge amount of sequence data obtained from high-speed sequencers, by using the PCs in the Multimedia Center by yourselves.

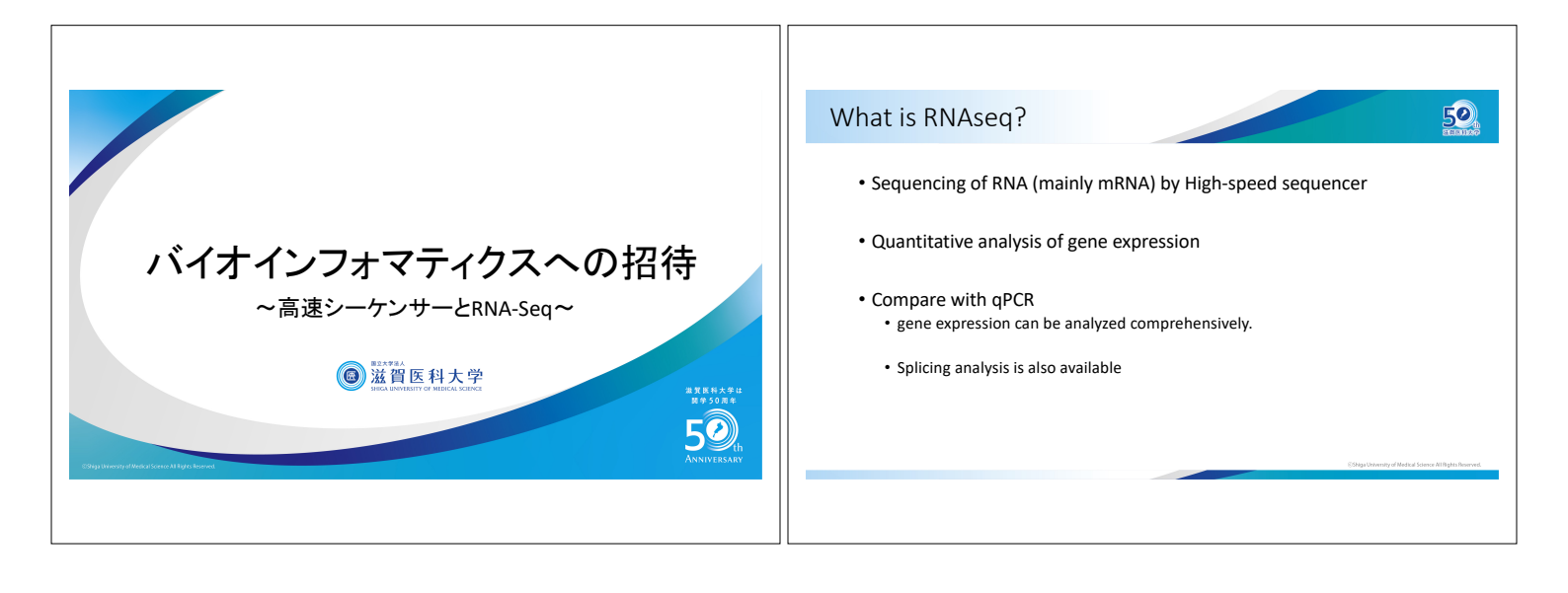

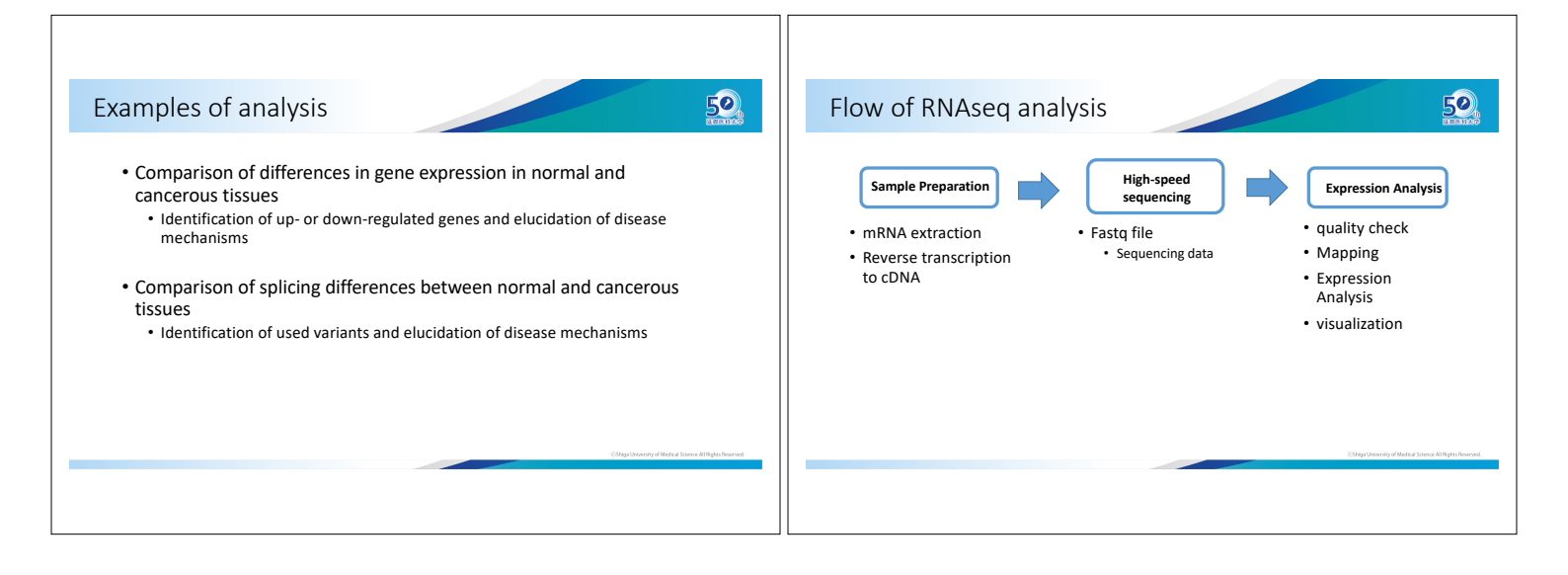

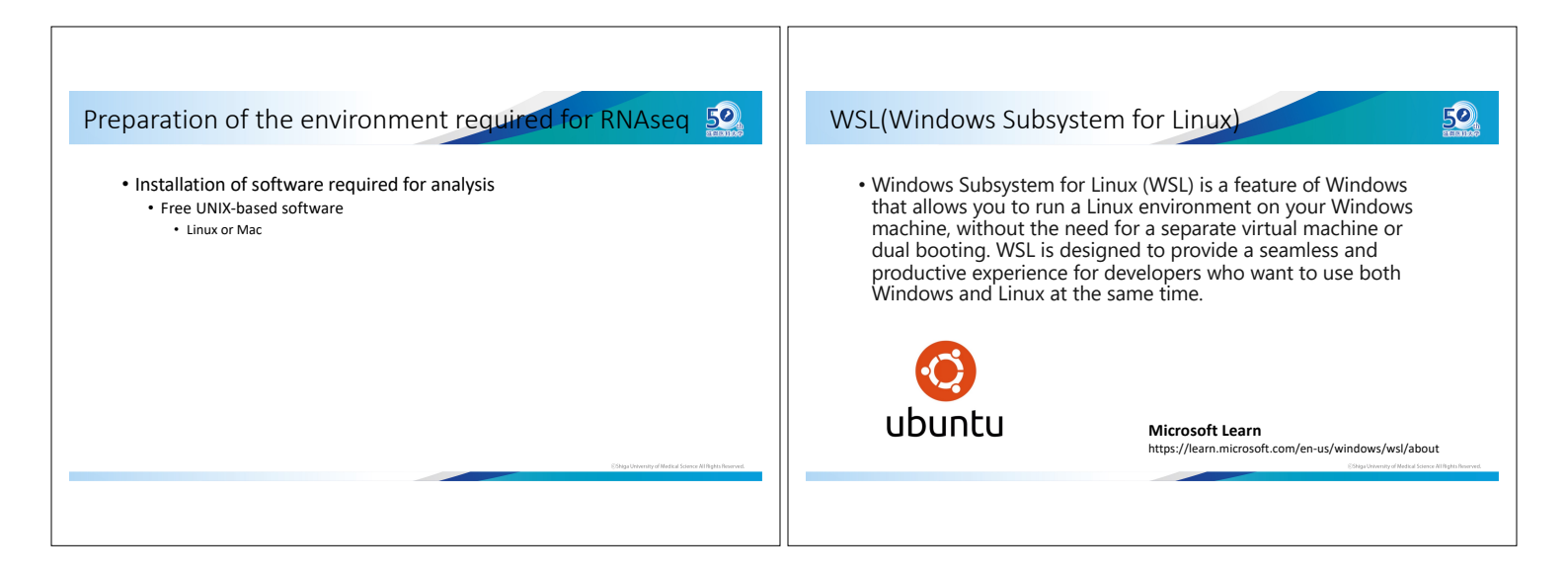

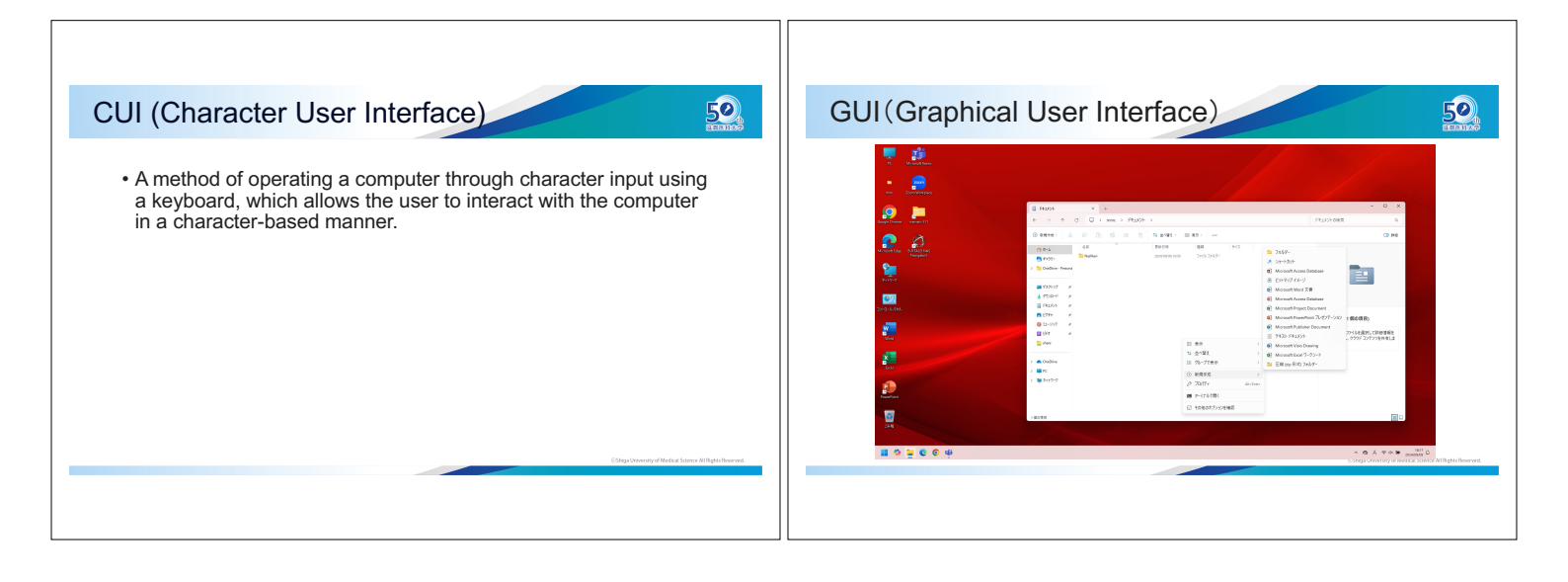

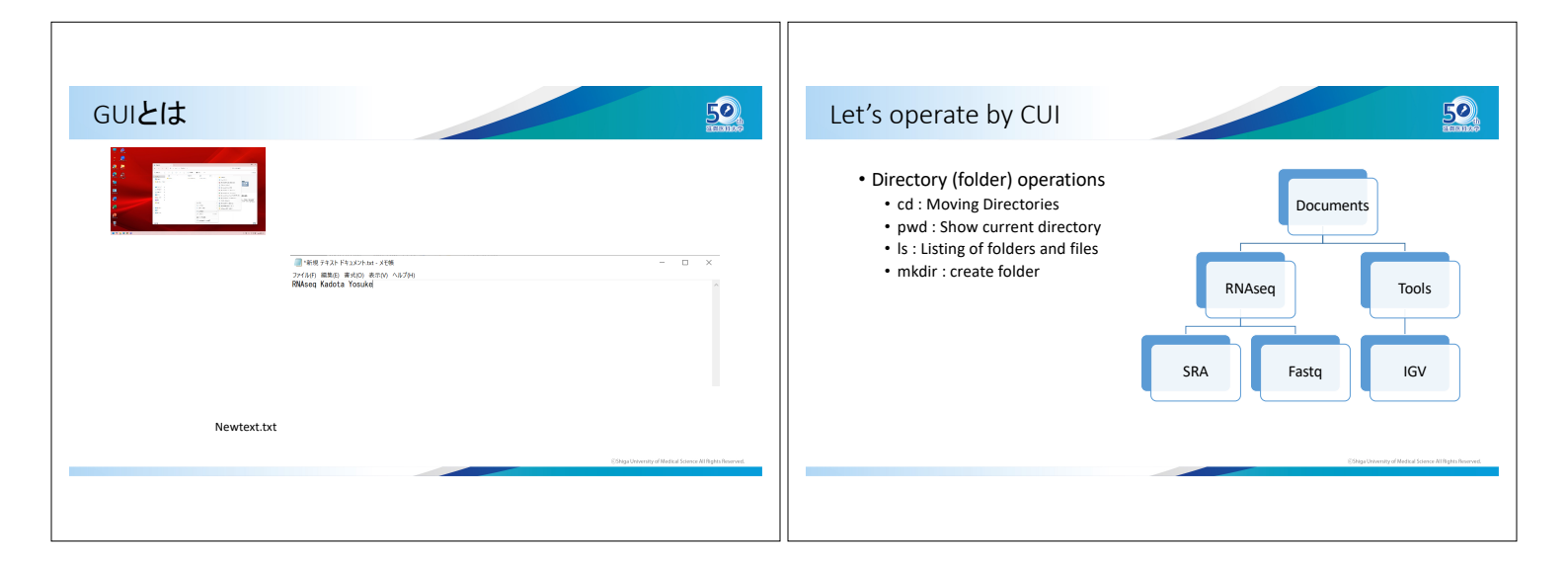

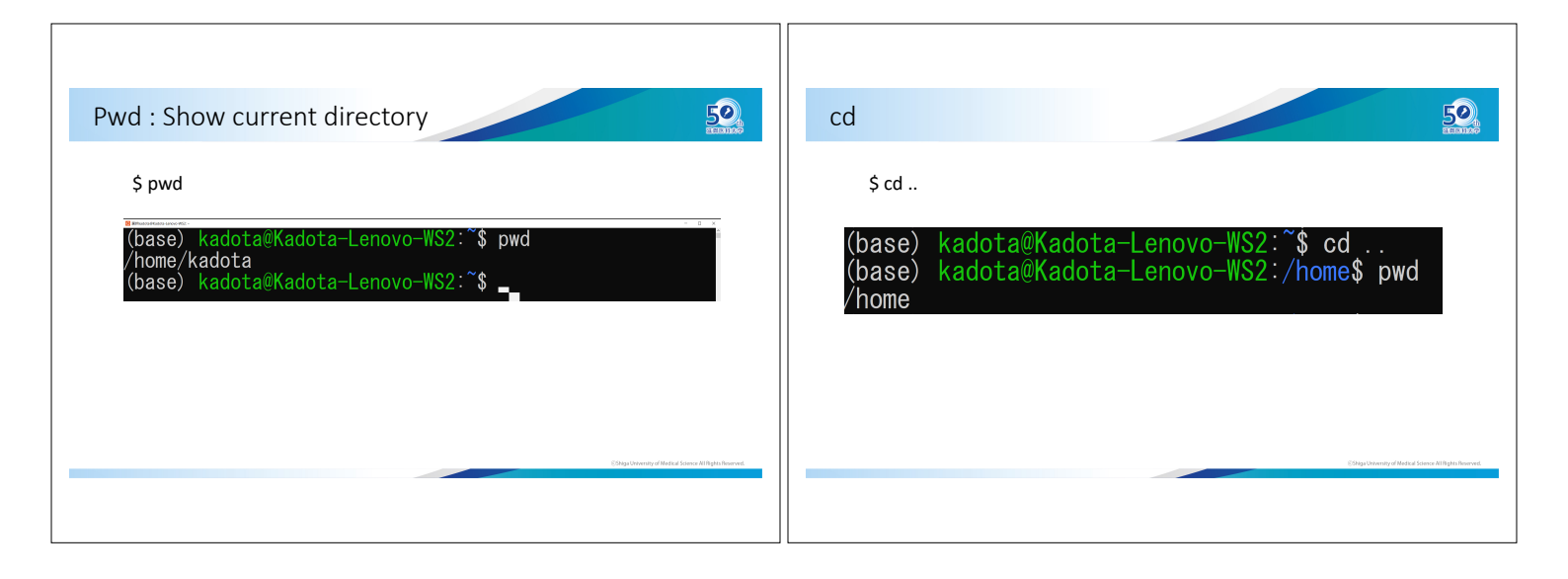

| Ls : Listing of folders and files                                                                                                    | Let's operate by CUI                                                                                                   |
|----------------------------------------------------------------------------------------------------|----------------------------------------------------------------------------------------------------|
| <pre>\$ls (base) kadota@Kadota-Lenovo-WS2:/home\$ cd (base) kadota@Kadota-Lenovo-WS2:/\$ pwd / (base) kadota@Kadota-Lenovo-WS2:/\$ ls pin etc lib libx32 mnt root snap tmp poot home lib32 lost+found opt run srv usr dev init lib64 media proc sbin sys var (base) kadota@Kadota-Lenovo-WS2:/\$ _ \$ls-l \$ls-l \$ll</pre> | bot et hom mela mit opt Pro rot<br>C D<br>Program Users Windows<br>User<br>Destrop Desavers Downloads<br>- Newtext.txt |

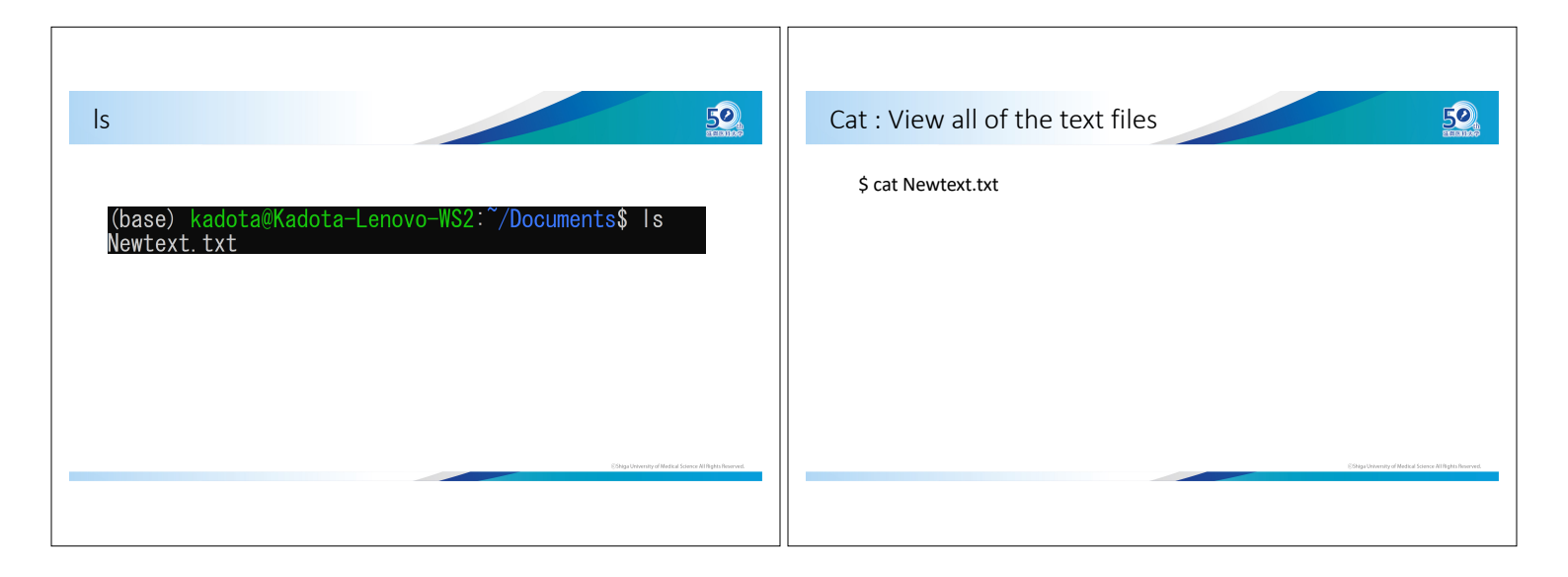

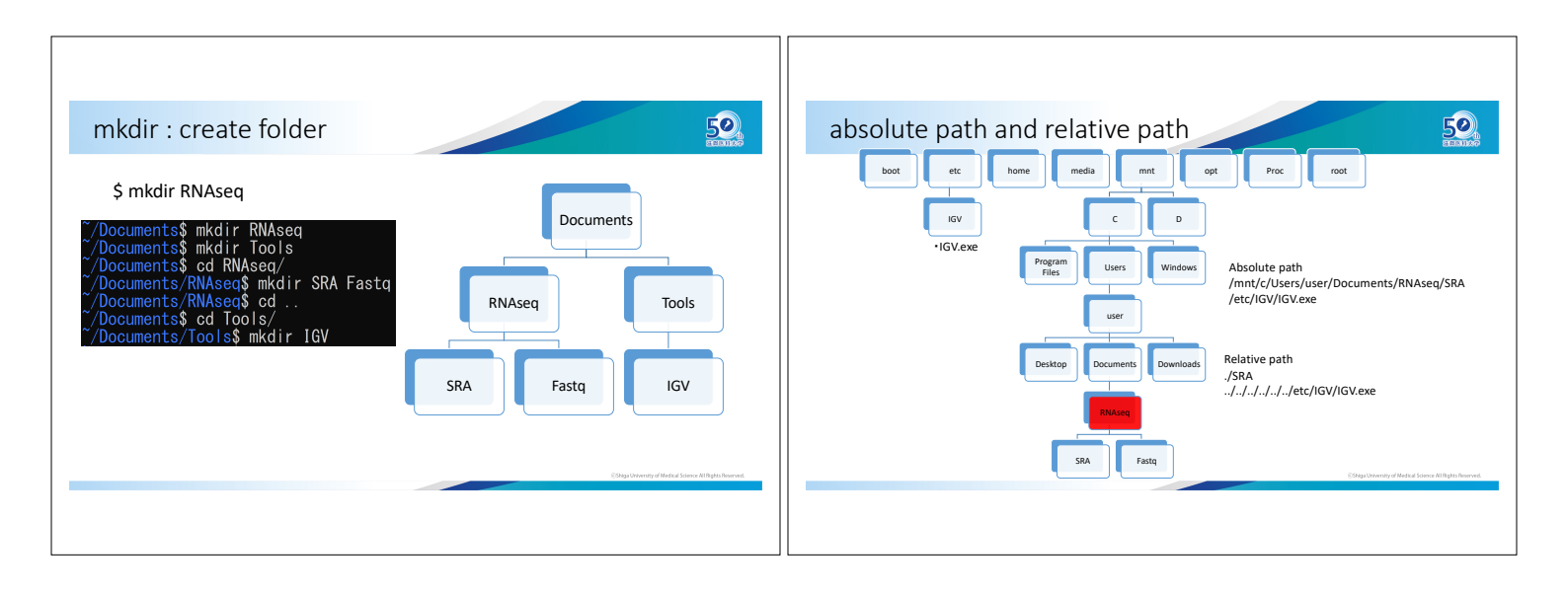

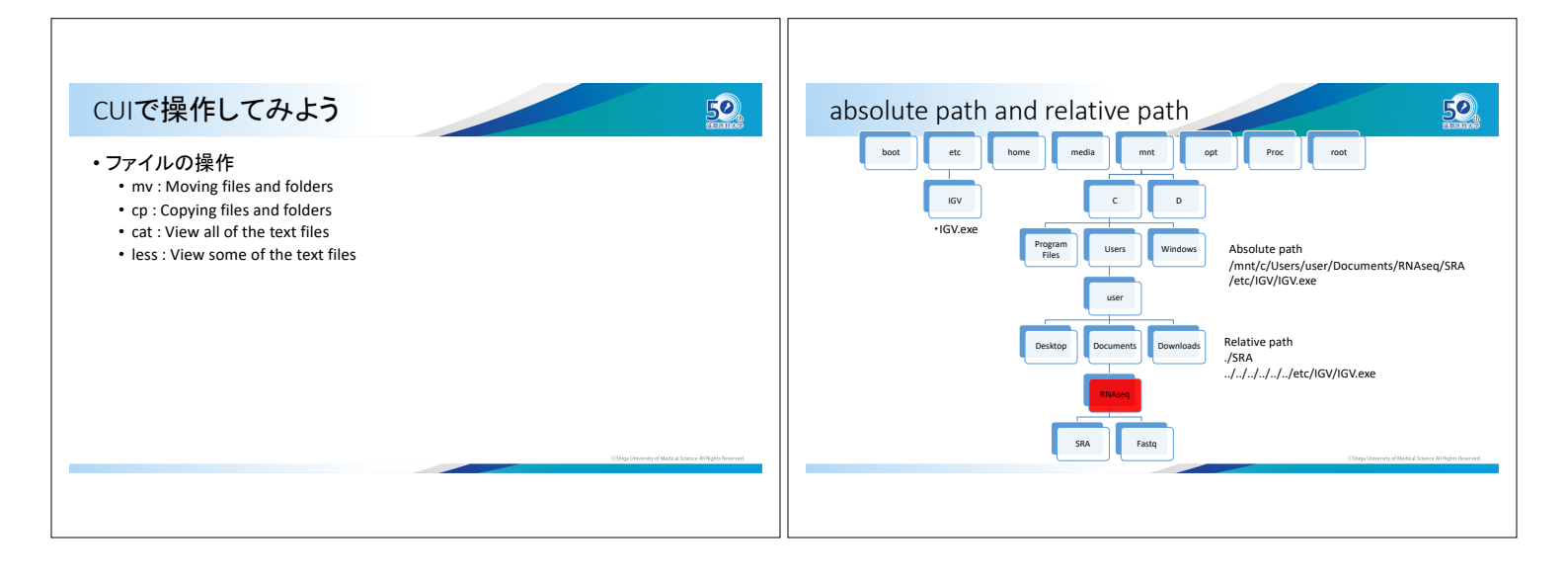

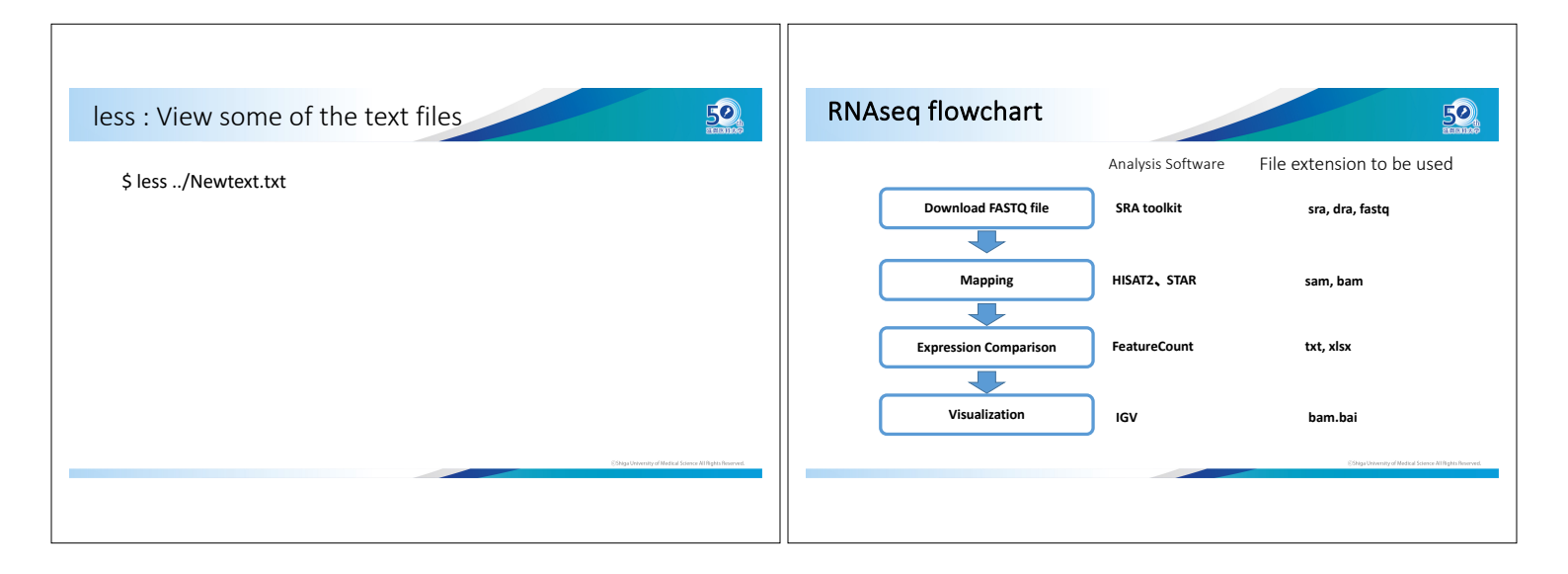

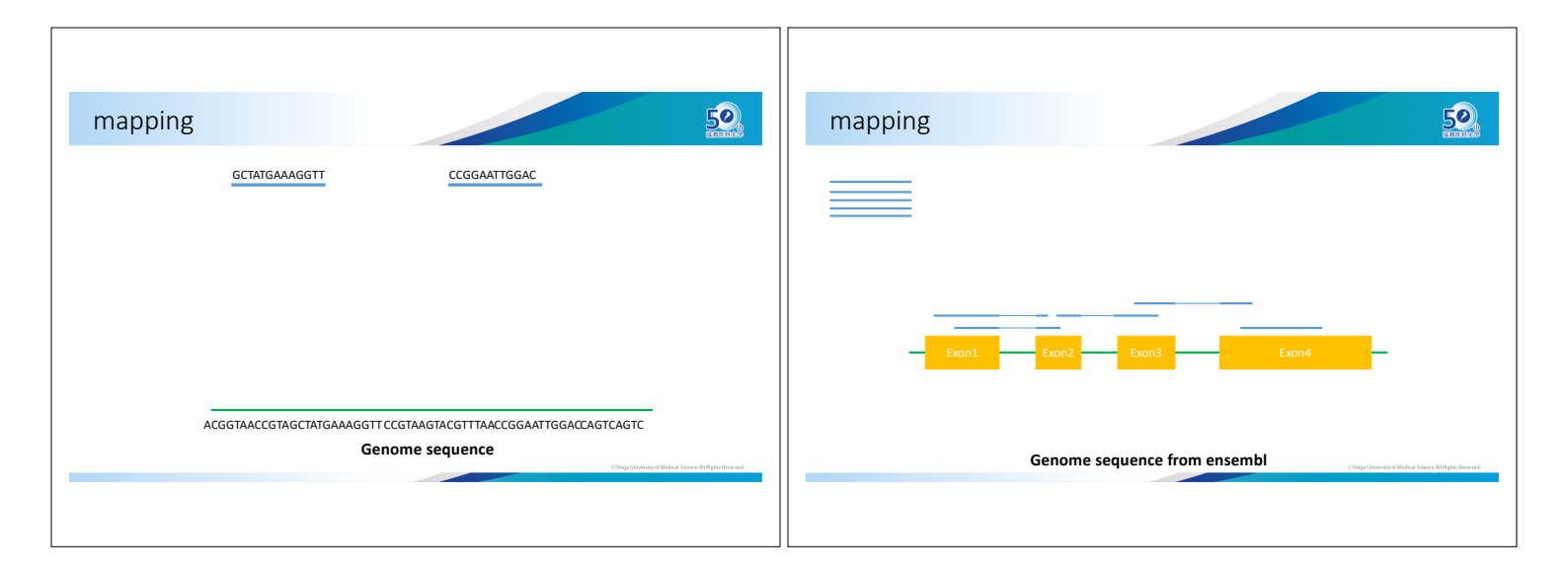

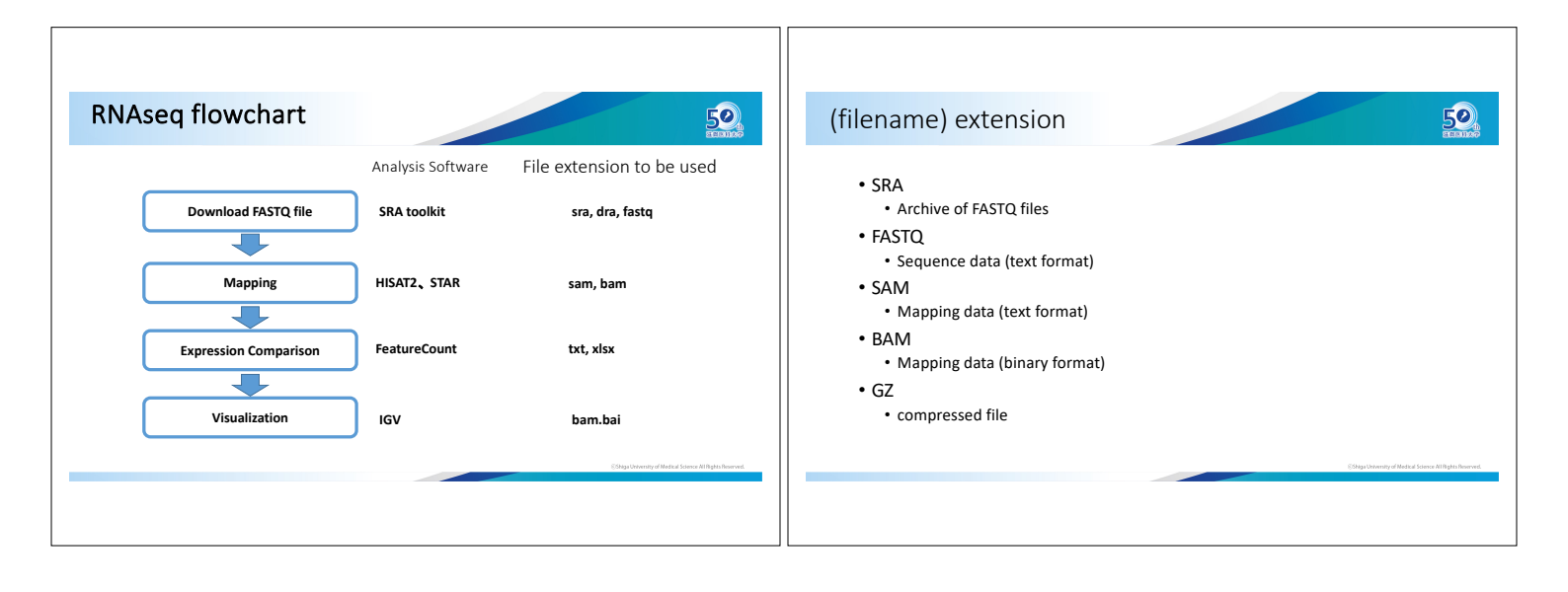

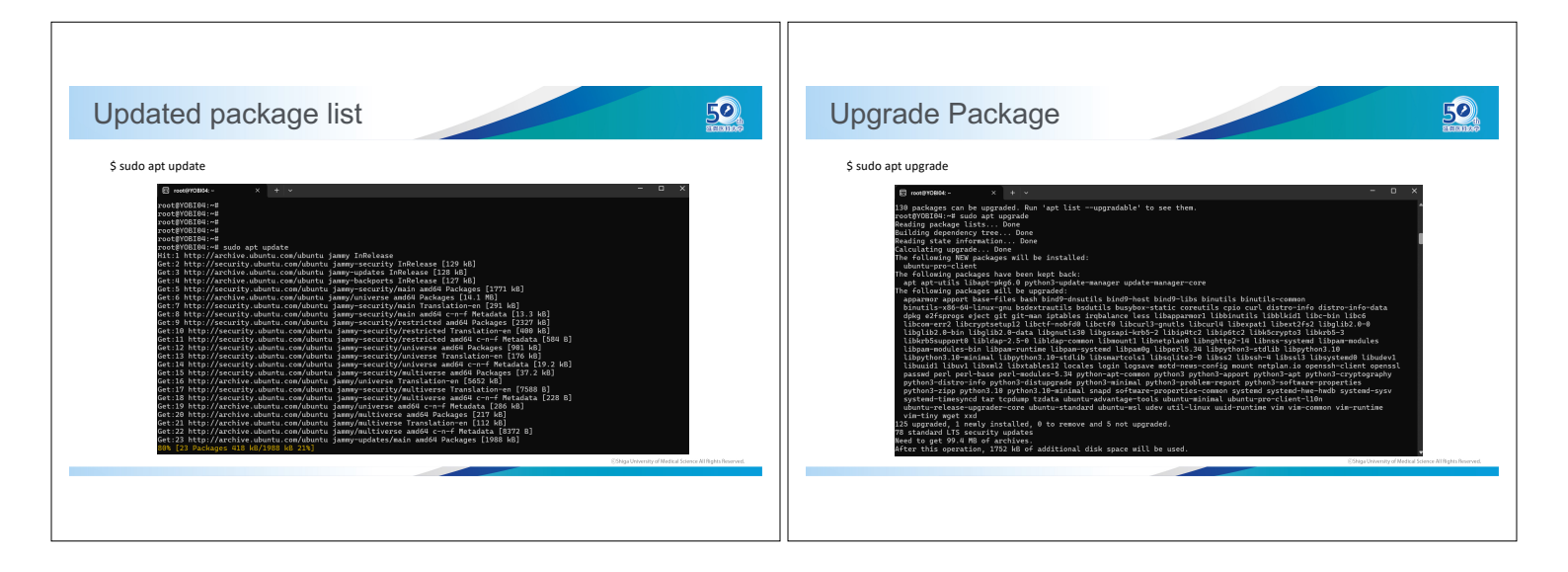

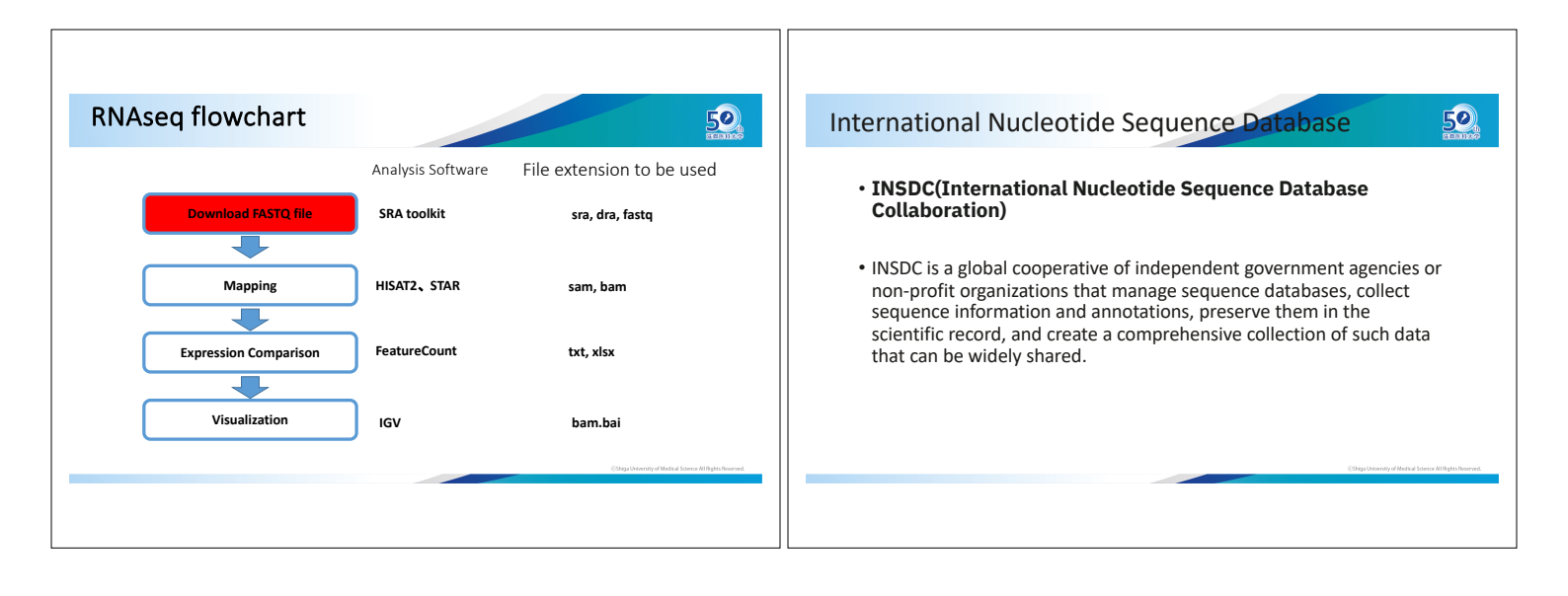

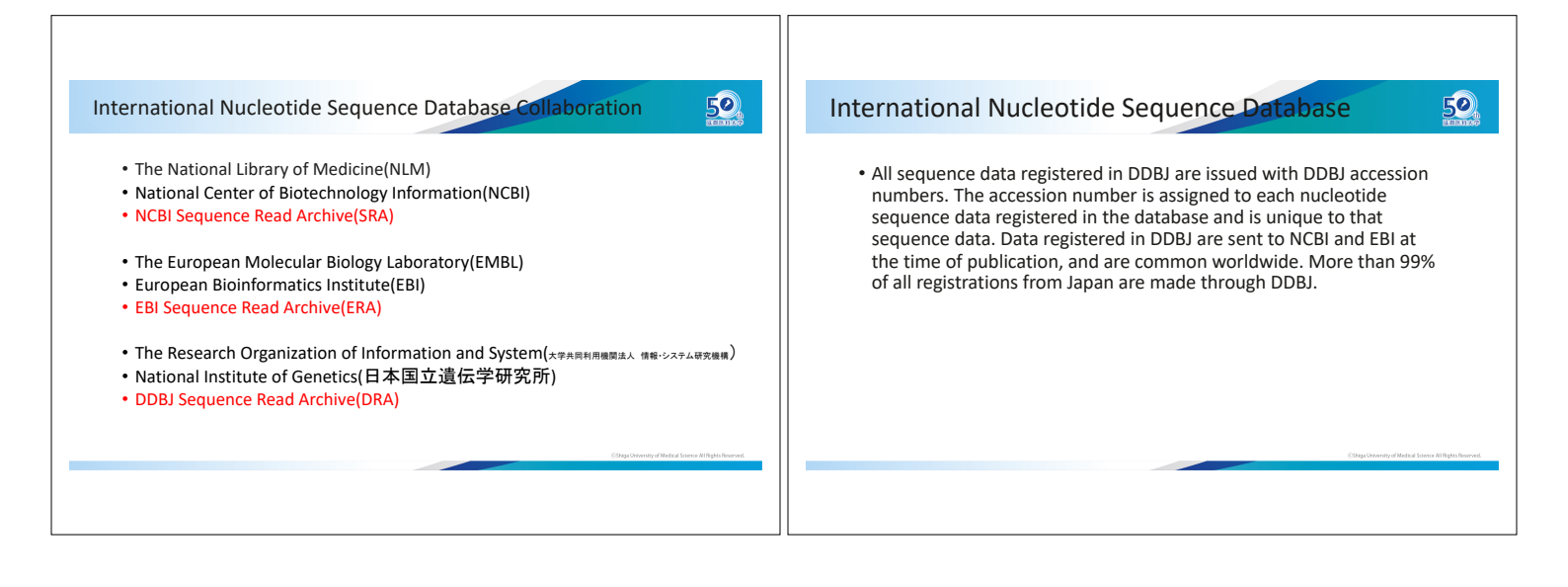

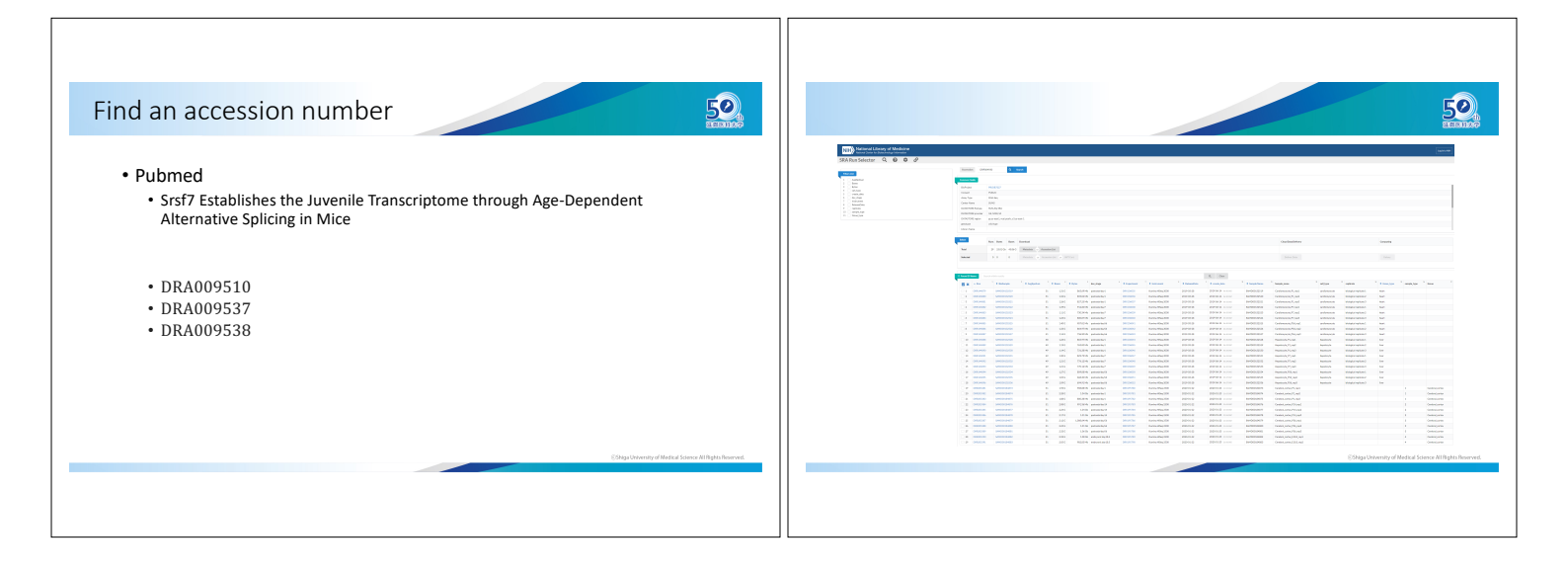

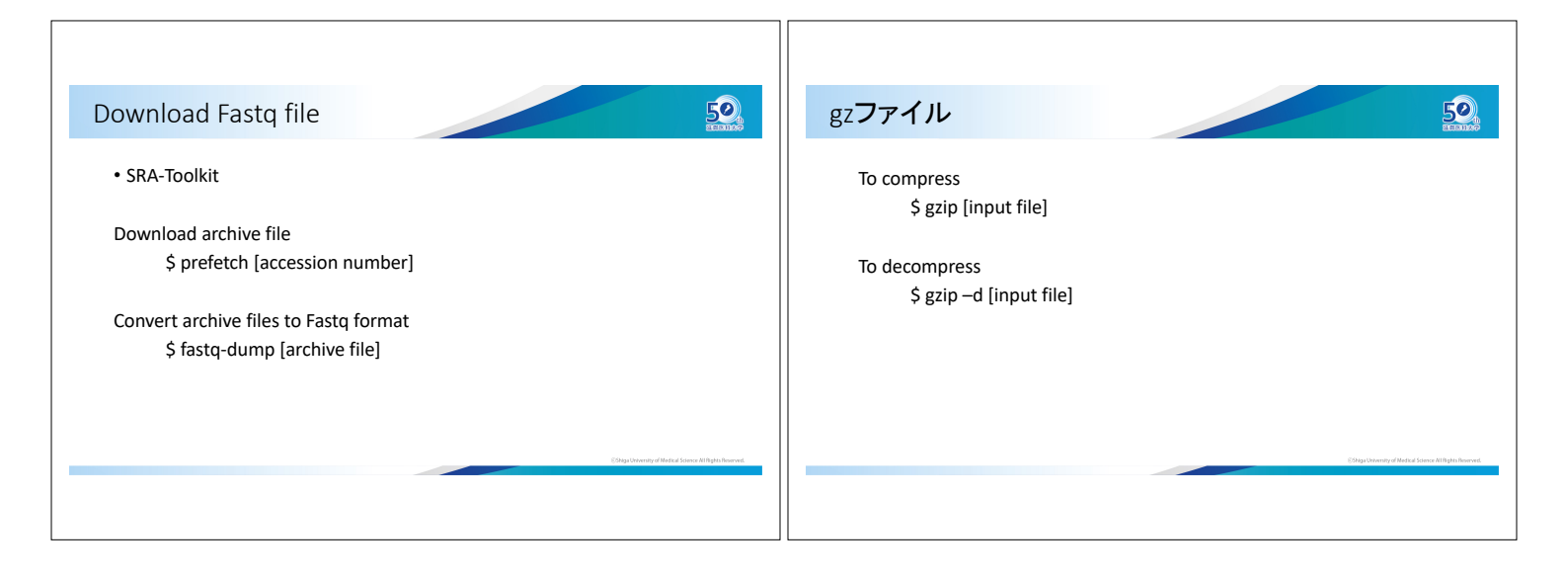

| STQ <b>の中身を確認</b>                                                                                                    | ASC2                                                                              |                                                                         |                                           |                                                                                                    |                                                                                  |                                                                    |              |
|----------------------------------------------------------------------------------------------------|-----------------------------------------------------------------------------------|-------------------------------------------------------------------------|-------------------------------------------|----------------------------------------------------------------------------------------------------|----------------------------------------------------------------------------------|--------------------------------------------------------------------|--------------|
| <pre>\$ less L-1_P1.fastq.gz<br/>@MG00H509:723:C9A15ACXX:7:1101:1483:1919 1:N:0:CGATGT<br/>NGACCCGCTGAATTTAAGCATATTAGTCAGCGGAGGAAAAGAAACTAACCA<br/>+<br/>#11B?D@8DAF?DGGECFHDF?4ACFB?GEGGB6)?69DE;FGE=4@F)=C<br/>• 1 : @Sequence ID and additional information<br/>• 2 : Nucleotide sequence<br/>• 3 : + Sequence ID and additional information<br/>• 4 : sequence quality</pre> | 33!<br>34"<br>35#<br>36\$<br>37%<br>38&<br>39'<br>40(<br>41)<br>42*<br>43+<br>44, | 45-<br>46.<br>47/<br>48<br>49<br>50<br>51<br>52<br>53<br>54<br>55<br>56 | 0<br>1<br>2<br>3<br>4<br>5<br>6<br>7<br>8 | 57       9         58:       9         59;       60         61=       62>         63?       64@         65A       66B         67C       68D | 69E<br>70F<br>71G<br>72H<br>73I<br>74J<br>75K<br>76L<br>77M<br>78N<br>79O<br>80P | 81Q<br>82R<br>83S<br>84T<br>85U<br>86V<br>87W<br>88X<br>89Y<br>90Z | Ogybrenyddad |

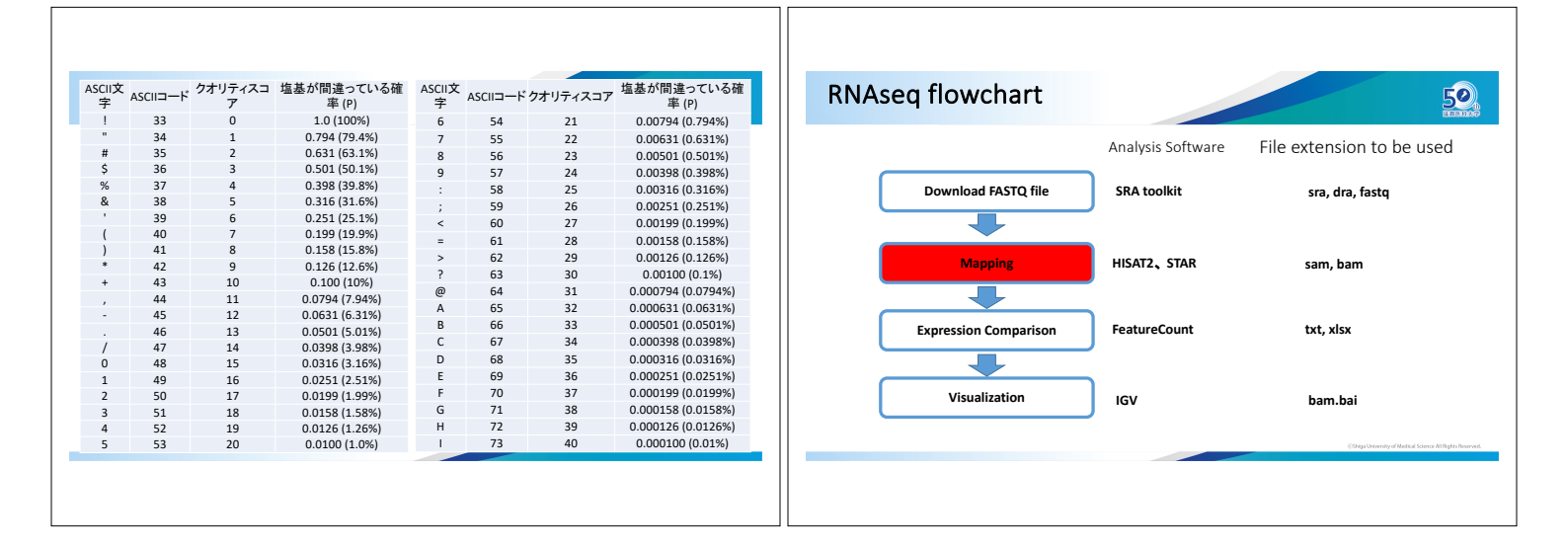

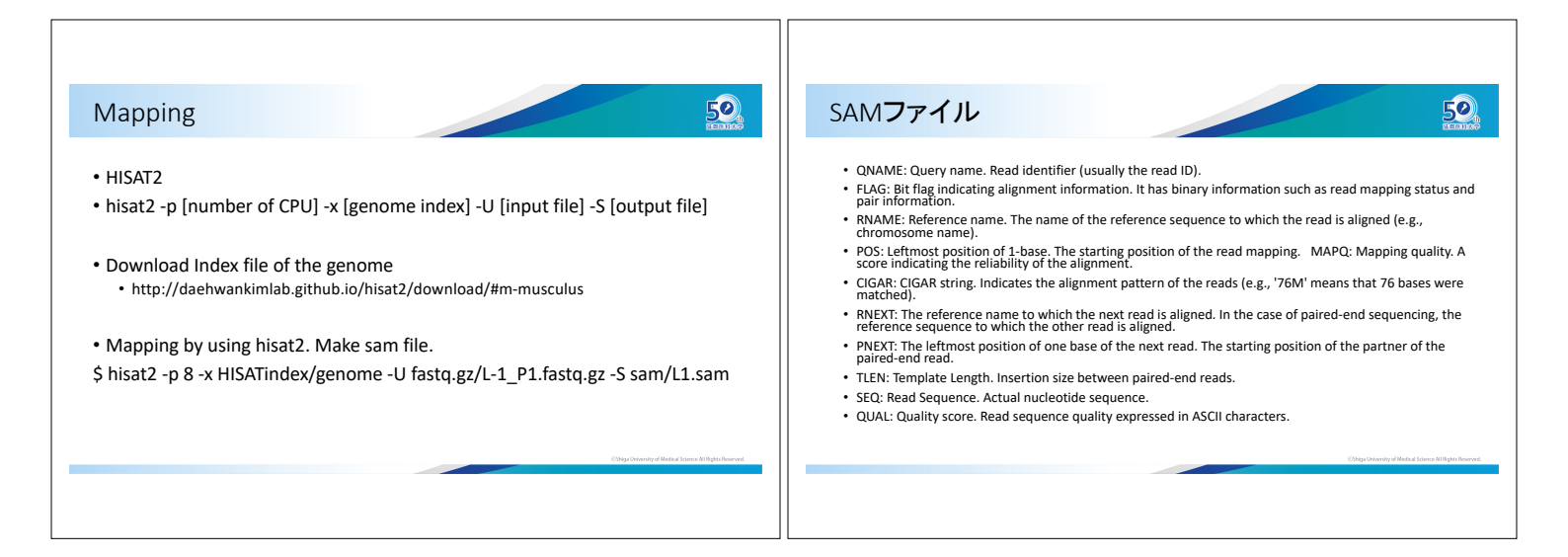

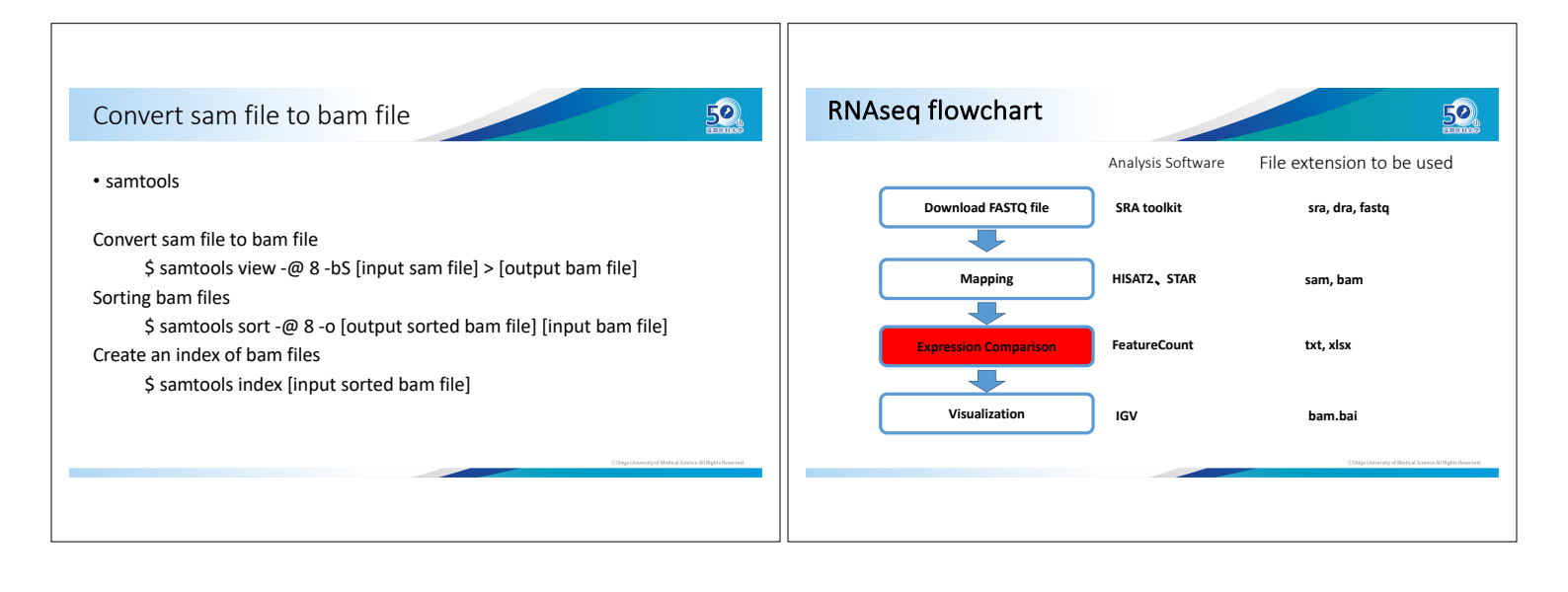

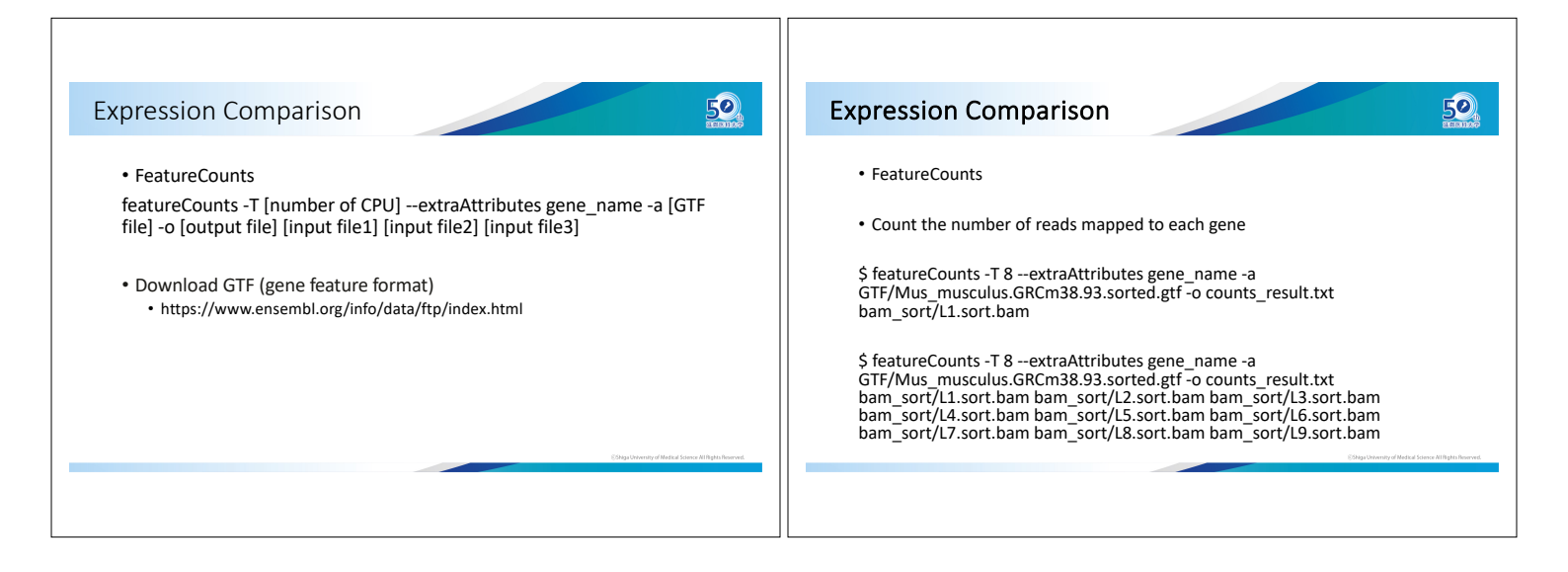

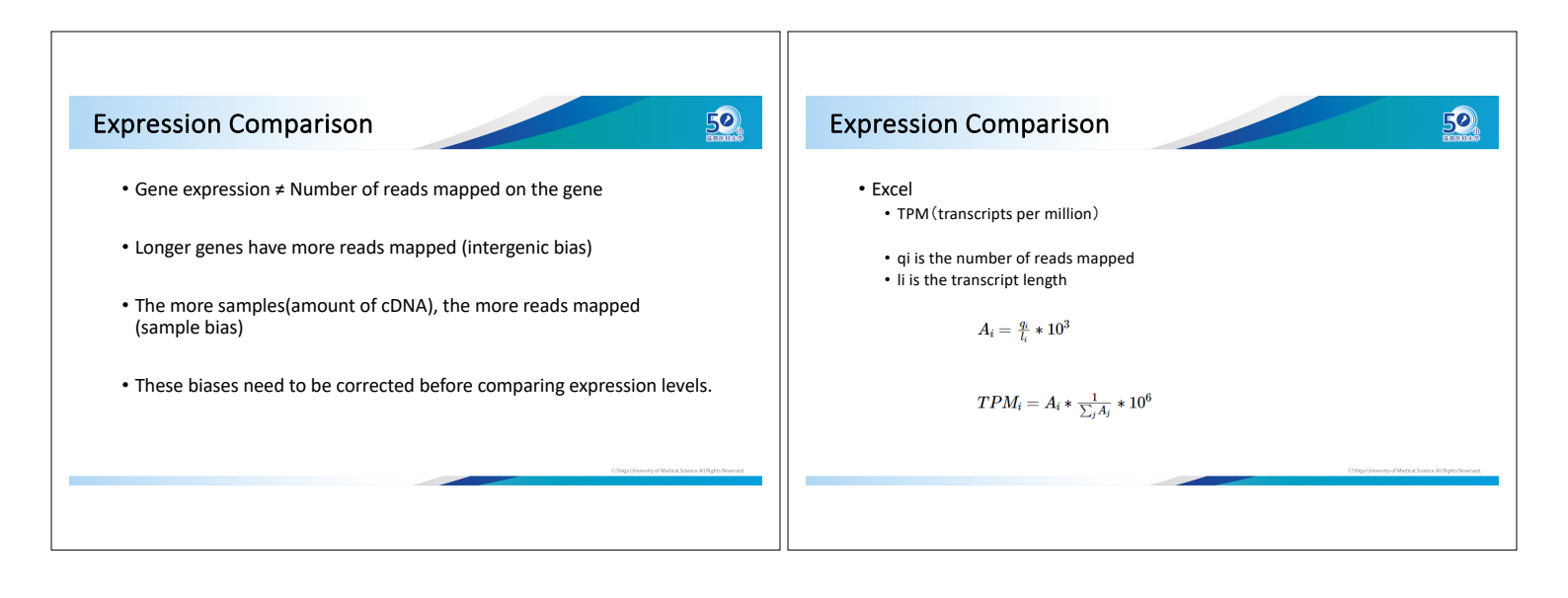

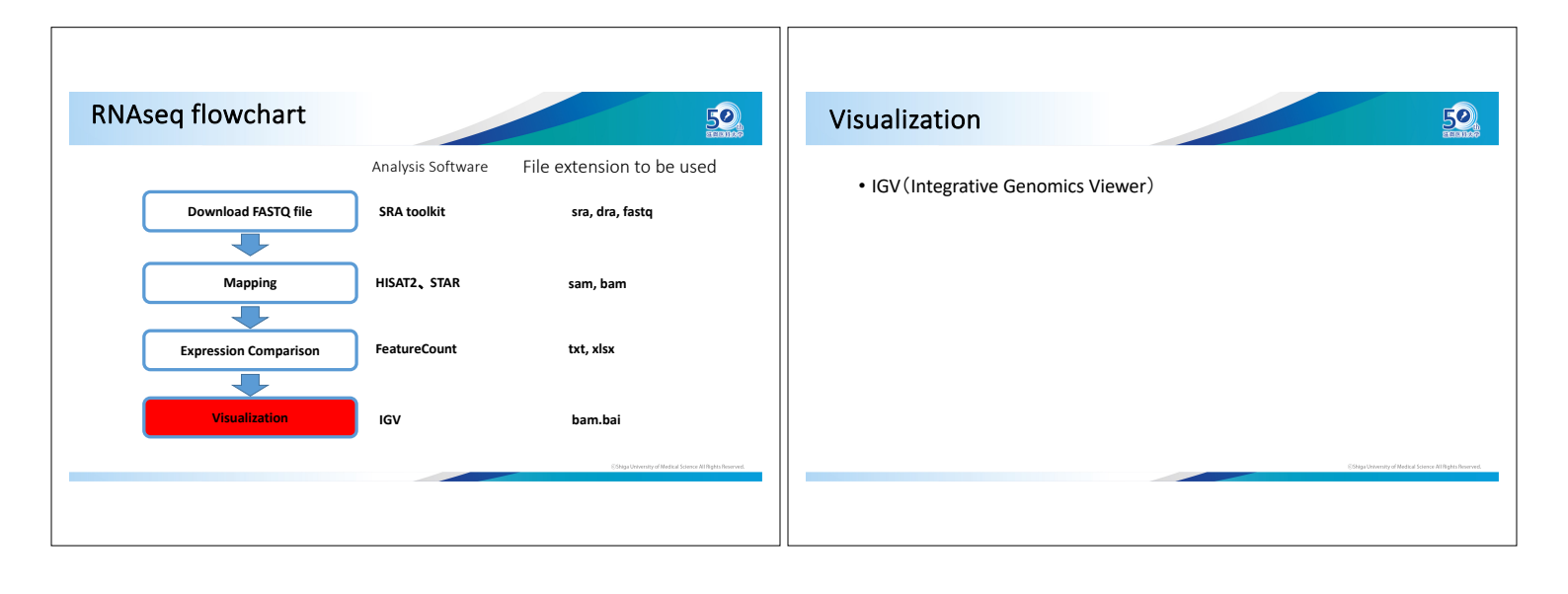

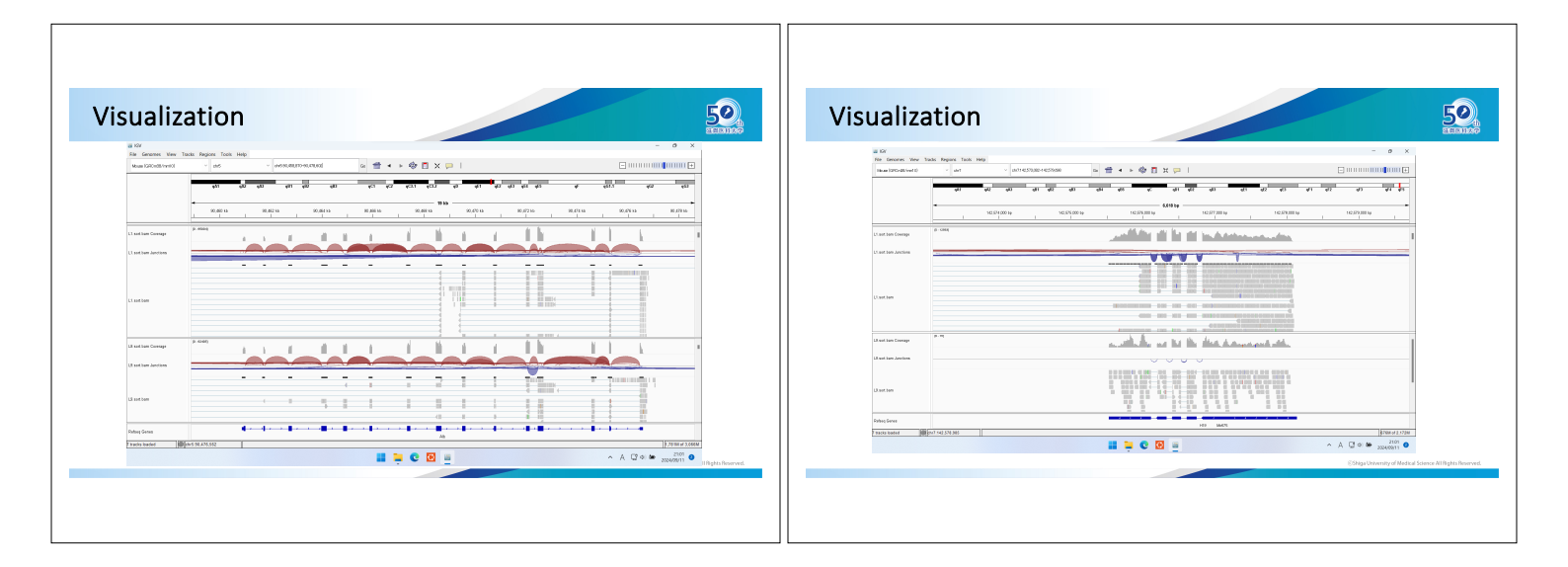

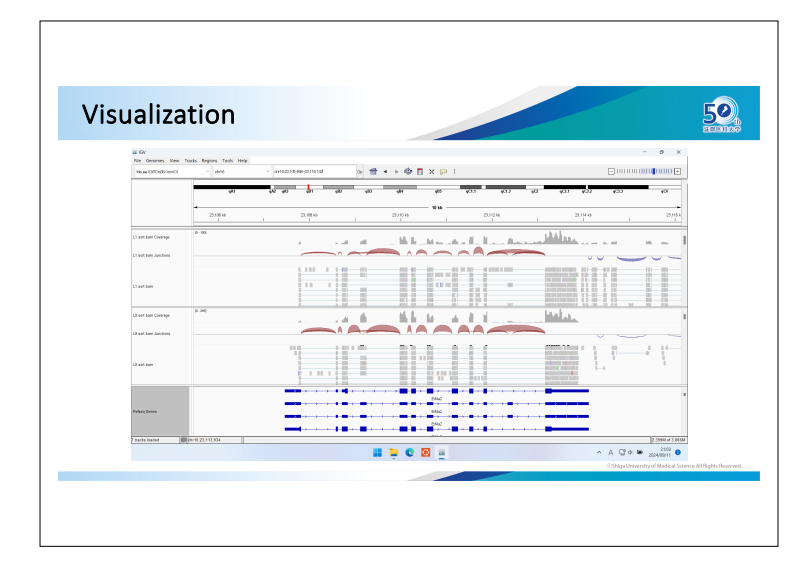